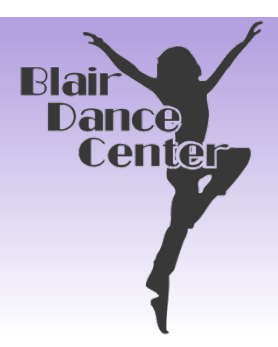

BDC Parent Portal

# Instructions

#### 1• LOG INTO THE PARENT PORTAL

(If you have not logged into the Parent Portal before, you will have to create a NEW ACCOUNT, which is done on the SIGN-IN page.

2• Once you are in your account, click the icon that says: ENROLL IN AUTOPAY.

3• Instructions to ADD A BANK ACCOUNT/CREDIT CARD are on this page.

4• Make sure you AGREE TO THE TERMS AND CONDITIONS at the bottom of the page.

5• Once you have added your payment information, your screen will show the payment method selected (eg. Last 4 digits of your credit/debit card or checking account). The page will also say: YOU ARE CURRENTLY ENROLLED IN AUTOPAY

## RETURNING

### STUDENTS

Please log into your parent portal & be sure your account is up to date!

#### NEW STUDENTS

You will receive an email with a link to your parent portal & temporary password. Then follow steps 1 – 5.

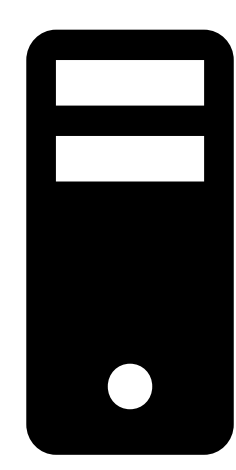

Please let us know if you have any questions,

Jill Sailors jill@blairdancecenter.com